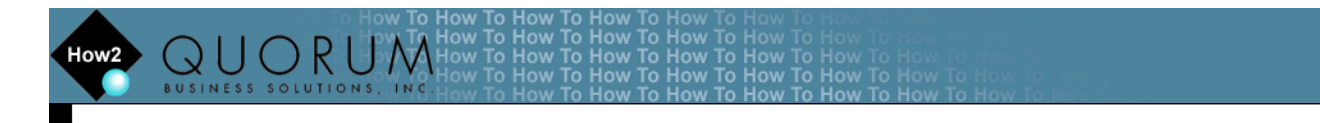

## **Download and Install Citrix Receiver**

## I. Download Citrix Receiver

- 1. Open your internet browser and navigate to <u>https://qcctx02.qbsol.com</u>.
- 2. Select the download link.

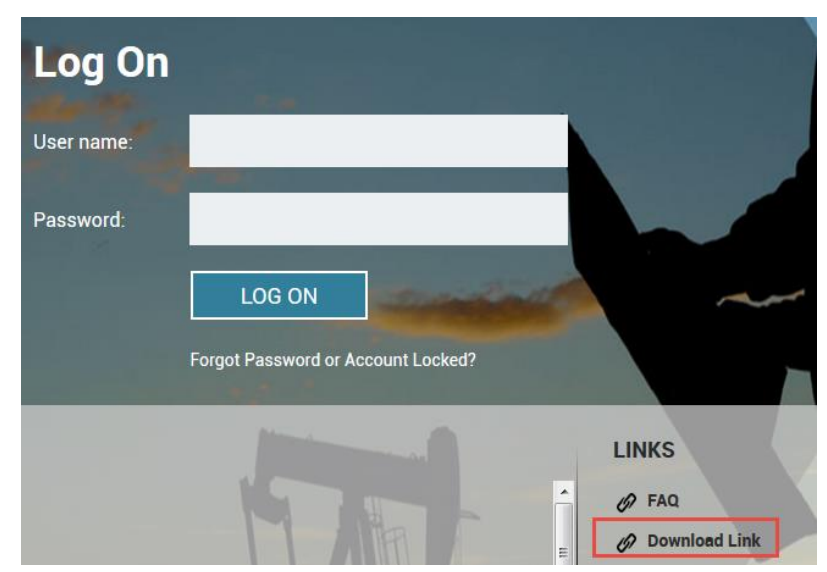

3. Save the download to your Downloads.

## **II. Install Citrix Receiver**

- 1. Double click CitrixReceiverWeb.
  - a. If an Open File Security Warning is prompted, select Run.

| Administrate                                                          | ar • Downloads                                                                                                    |                                                                                                    |                                                                                                    |                     |                   |
|-----------------------------------------------------------------------|----------------------------------------------------------------------------------------------------|----------------------------------------------------------------------------------------------------|----------------------------------------------------------------------------------------------------|---------------------|-------------------|
| Organize  Include in lib                                              | rary  Share with                                                                                                    | New folder                                                                                                    |                                                                                                    |                     |                   |
| <ul> <li>Favorites</li> <li>Desktop</li> <li>Select Start.</li> </ul> | Name<br>CitrixReceiverWeb                                                                                                    | D<br>10                                                                                                    | ate modified<br>0/13/2015 10:52                                                                              | Type<br>Application | Size<br>45,571 KB |
| log Citrix Receiver                                                   |                                                                                                    |                                                                                                    | i.                                                                                                    | ×                   |                   |
| citreax<br>Receiver                                                   | Welcome to<br>Receiver installs softwa<br>applications that your a<br>software that allows ac<br>your browser.<br>- Allow applications to<br>microphone.<br>- Allow applications to<br>- Allow access to local a<br>company.<br>- Save your credentials<br>Click Start to set up and<br>computer | <b>Citrix Rec</b><br>are that allows acc<br>organization prov<br>ccess to the applic<br>access to your we<br>use your location<br>applications author<br>to log you on aut<br>d install Receiver o | ess to virtual<br>ides, including<br>ations that use<br>bcam and<br>prized by your<br>omatically.<br>on your |                     |                   |
|                                                                       |                                                                                                    | Sta                                                                                                    | rt Cance                                                                                                    | I                   |                   |

| <b>icense Agreement</b>                                                                                             |              |
|----------------------------------------------------------------------------------------------------|--------------|
| ou must accept the license agreement below to proceed.                                                              |              |
|                                                                                                    |              |
| CITRIX RECEIVER LICENSE AGREEMENT                                                                                   | <u> </u>     |
| This is a legal agreement ("AGREEMENT") between                                                                     | you, the     |
| Licensed User, and Citrix Systems, Inc., Citrix System<br>International Combilitions Citrix Systems, Asia Pasific P | 5<br>by Ltal |
| Your location of receipt of this component (hereina                                                                 | fter         |
| "RECEIVER") determines the licensing entity hereun                                                                  | der (the     |
| applicable entity is hereinafter referred to as "CITRI                                                              | X''). 🛫      |
| It accent the license agreement                                                                                     |              |

4. Decline sending anonymous data and usage statistics to Citrix, select Install.

| le Citrix Receiver                                                                                                    | × |
|----------------------------------------------------------------------------------------------------|---|
|                                                                                                    |   |
| Help make our products better by                                                                                       |   |
| Johning the Critix Customer Experience                                                                                 |   |
| Improvement Program.                                                                                                   |   |
| I agree to send anonymous data and usage statistics to Citrix for<br>the purposes of product analysis and improvement. |   |
| No, Thanks.                                                                                                    |   |
| Learn More                                                                                                    |   |
|                                                                                                    |   |
|                                                                                                    |   |
|                                                                                                    |   |
|                                                                                                    |   |
| Install Cance                                                                                                    | : |

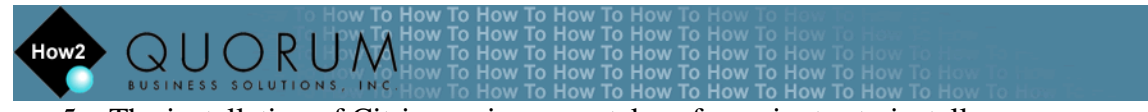

5. The installation of Citrix receiver may take a few minutes to install.

| G Citrix Receiver   | 8 |
|---------------------|---|
| Installing Receiver | ٢ |
|                     |   |
|                     |   |
|                     |   |
|                     |   |
|                     |   |
|                     |   |

- 6. Once the install is complete the installer will exit.
- 7. To verify the install completed successfully, go to Start > Control Panel > Uninstall a program.
  - a. You should see the Citrix Receiver program installed with version 14.3.100.10.

| Name            | Publisher            | Installed On | Size    | Version     |
|-----------------|----------------------|--------------|---------|-------------|
| Citrix Receiver | Citrix Systems, Inc. | 10/13/2015   | 53.8 MB | 14.3.100.10 |